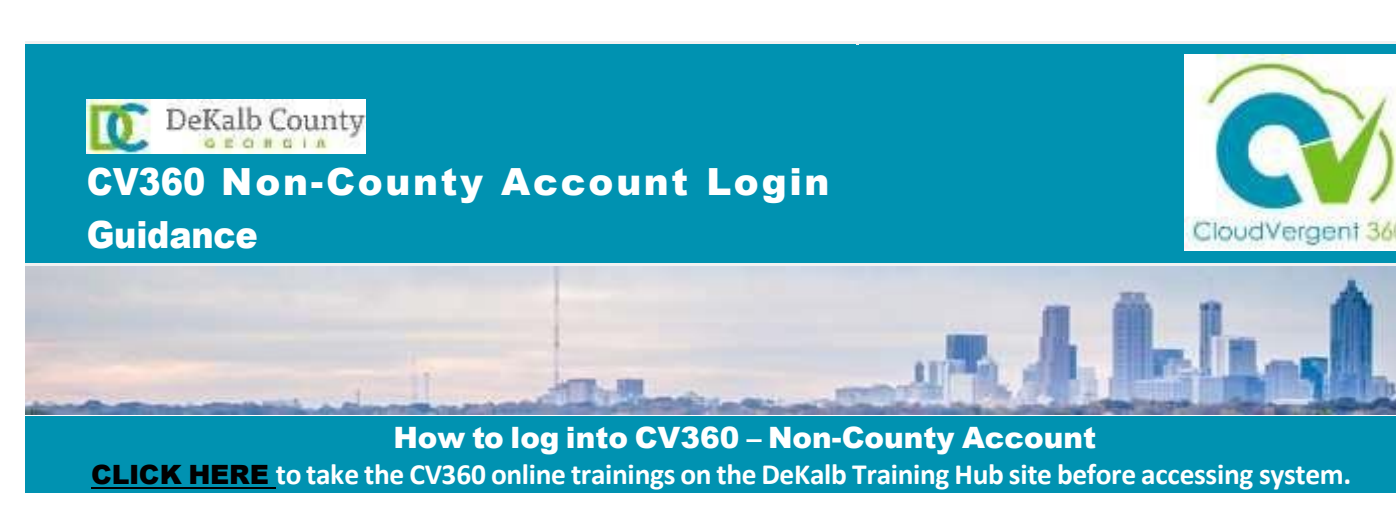

If you do not have a County Network Account, your username is your 6-digit DeKalb Employee ID (Example: 691234) on your HR record or your County badge.

Open / Download Google Chrome Or Firefox before accessing CV360.

Download Google Chrome: <u>https://www.google.com/chrome/</u> Download Firefox: <u>https://www.mozilla.org/en-US/firefox/new/</u>

| Step 1 | You can access CV360 by clicking this <b>link</b> . Y<br>and save as a bookmark/favorite on your web<br>https://idcs-1b5172bd800b4d0cb6c0235505318                                                                                                    | You may also copy the below link to your browser<br>b browser for future use.<br>3175.identity.oraclecloud.com/ui/v1/myconsole            |
|--------|----------------------------------------------------------------------------------------------------|----------------------------------------------------------------------------------------------------|
| Step 2 | On the Sign-In page, select <b>"Forgot Passwor</b><br>your password?" box will popup; next, enter y<br>691234) in the <b>'What's your username'?</b> fiel<br>ID is always <b>6 digits</b> and may start with a 0 or<br>$\hline \hline \underbrace{orseleCounty}_{OracleCloud Account Sign In}_{Identity domain 0}_{Identity domain 0}_{Identity 0}_{Identity 0}_{$ | rd?" to set up your password. The "Forgot<br>our DeKalb Employee ID ( <b>Example:</b><br>d and click on 'Next'. Note: Your employee<br>1. |
|        | Or sign in with                                                                                                    | Next<br>Cancel                                                                                                    |

| your spam/ junk folder if you do not see this email in your inbox.                                                                                                    |             |  |
|----------------------------------------------------------------------------------------------------|-------------|--|
|                                                                                                    |             |  |
| Ξ                                                                                                    |             |  |
|                                                                                                    |             |  |
| Halla                                                                                                    |             |  |
| On Friday, December 9, 2022, at 9 26 01 AM EST, you requested to reset your password. You must reset your password                                                                                   |             |  |
| on the Password Reset                                                                                                    |             |  |
|                                                                                                    |             |  |
| Details                                                                                                    |             |  |
| If the <u>Password Reset page</u> link doesn't work, please copy and paste the following URL into the address bar of your<br>browser:                                                                |             |  |
| https://idcs-ec9651405c944197977ed21bd31833188.identity.cnactecioud.com.443uilv1/resetpwd2<br>token-peYY4tg3331fES5/2F180r02at/0Via4kwAActx3890L54%30                                                |             |  |
| Important: This link will expire on Saturday, December 10, 2022 926 02 AM EST. Also, if you don't recognize this<br>message, contact your system administrator at <u>wishedon@dekalbcountyga gov</u> |             |  |
|                                                                                                    |             |  |
| Please note the following password requirements when creating a new password:                                                                                                    |             |  |
| Minimum password length: 10 characters                                                                                                    |             |  |
| Password must contain 1 uppercase letter 1 lowercase letter 1 numeric character                                                                                                    |             |  |
|                                                                                                    |             |  |
| <b>Step 4</b> After setting up the password using the password reset link, return to the CV360 Sign-ir                                                                                               | n page.     |  |
| Enter your 6-digit DeKalb Employee ID (Example: 691234) and password on the below s                                                                                                    | screen.     |  |
|                                                                                                    |             |  |
| <b>Note:</b> Your CV360 username will always be your 6-digit DeKalb Employee ID.                                                                                                    |             |  |
|                                                                                                    |             |  |
|                                                                                                    |             |  |
| $\sim$                                                                                                    |             |  |
| Configure 10<br>DeKalb/County                                                                                                    | Contract 30 |  |
| Oracle Cloud Account Sign In                                                                                                    |             |  |
|                                                                                                    |             |  |
| User Name                                                                                                    |             |  |
| User hame of email                                                                                                    |             |  |
| Password                                                                                                    |             |  |
| Password                                                                                                    |             |  |
| Sign In                                                                                                    |             |  |
|                                                                                                    |             |  |
| Need help signing in? Click here                                                                                                    |             |  |
| Cookie Preferences                                                                                                    |             |  |
|                                                                                                    |             |  |
| Or sign in with                                                                                                    |             |  |
|                                                                                                    |             |  |
| DeKalb CV360                                                                                                    |             |  |
| DeKalb CV360                                                                                                    |             |  |

| Step 5 | You will be redirected to the MY APPS page upon successful sign in/authentication. Click on ERTD_PROD to access the CV360 application instance as shown below.                                                                                                    |
|--------|----------------------------------------------------------------------------------------------------|
| Step 6 | You will now be directed to the CV360 Home Page. Click on the home button to start using CV360.   You have a new home page! Open it with the home icon or the company logo.   You can continue to access this page by selecting the My Dashboard item in the navigation menu. |
|        |                                                                                                    |

## Troubleshooting

If you are experiencing CV360 issues, support is available. Please submit a Help Desk ticket or request your Department's Payroll Coordinator to submit a ticket on your behalf <u>HERE</u>. (<u>https://helpdesk.dekalbcountyga.gov</u>)